## Zmena PINu ku karte

Prihláste sa do aplikácie Smart Banking.

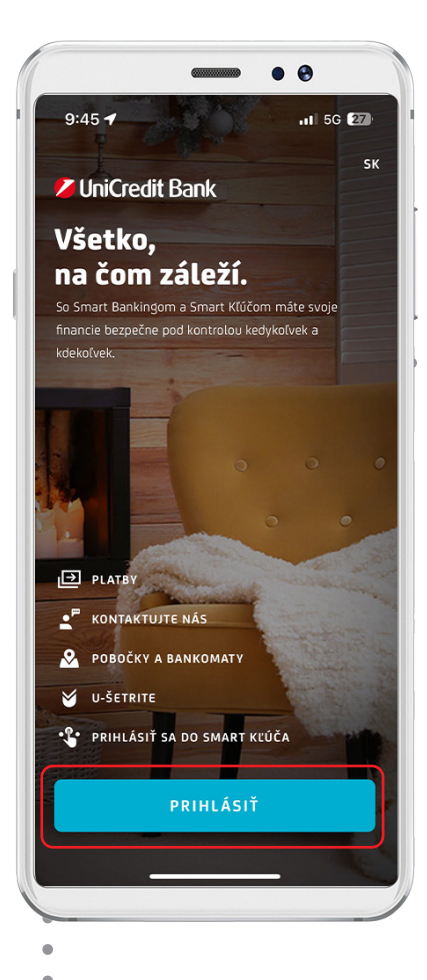

Kliknite na kartu, pri ktorej si chcete zmeniť PIN. . 07:14 중 [20] Vitajte Ø 8 M •••,•• EUR Ŧ •••.•• EUR Bežné účty ~ See ÚČET START **SK62 1111 XXXX XXXX XXXX XXXX** •••,•• EUR Karty  $\sim$ Mastercard Standard 5428 XXXX XXXX XXXX •••,•• EUR Úspory SPORIACI UCET SK62 1111 XXXX XXXX XXXX XXXX •••.•• EUR A. 0 C  $\rightarrow$ Domov Prehlady Platby Ponuky Viac

Kliknite na 3 ZOBRAZIŤ PIN. • • 12:40 al 🕆 🖬 Správy < Karty UniCredit credi 5428 XXXX XXXX XXXX ZOBRAZIŤ ÚDAJE O KARTE Pridať do Apple Peňaženk ∂ ₽. **(**) ផ្ទះ Možnosti Zobraziť PIN Podrobnosti Blokovat Detaily 0 Viac podrobností zobrazíte použitím tlačítka Detaily. Q Vyhľadať Ħ

## Zmena PINu ku karte

Zadajte PIN pre prihlásenie do aplikácie a kliknite na tlačidlo POKRAČOVAŤ.

4

| SPÄŤ                                                                                                    |                           | 🕈 💽                                 |
|----------------------------------------------------------------------------------------------------|---------------------------|-------------------------------------|
| Zadajte                                                                                                    | PIN                       |                                     |
|                                                                                                    |                           |                                     |
|                                                                                                    |                           |                                     |
|                                                                                                    |                           |                                     |
| <b>ADAJTE PIN</b><br>'IN nezadávajte v pr                                                                                      | itomnosti inej osoby.     |                                     |
| <b>ZADAJTE PIN</b><br>PIN nezadávajte v pr                                                                                     | tomnosti inej osoby.      |                                     |
| ZADAJTE PIN                                                                                                    | tomnosti inėj osoby.      |                                     |
| ZADAJTE PIN<br><sup>1</sup> N nezadávajte v pr<br>1                                                                            | tomnosti inej osoby.<br>2 | Hotovo                              |
| ZADAJTE PIN<br>IN nezadávajte v pr<br>1<br>4                                                                                   | tomnosti inej osoby:      | Hotovo<br>3<br>DEF<br>6             |
| ZADAJTE PIN<br>IN nezadávajte v pr<br>In nezadávajte v pr<br>In nezadávajte v pr<br>In nezadávajte v pr<br>In nezadávajte v pr | 2<br>ABC<br>5<br>JKL<br>8 | Hotovo<br>3<br>DEF<br>6<br>MNO<br>9 |

Pre zmenu PIN kliknite na tlačidlo ZMENIŤ PIN.

5

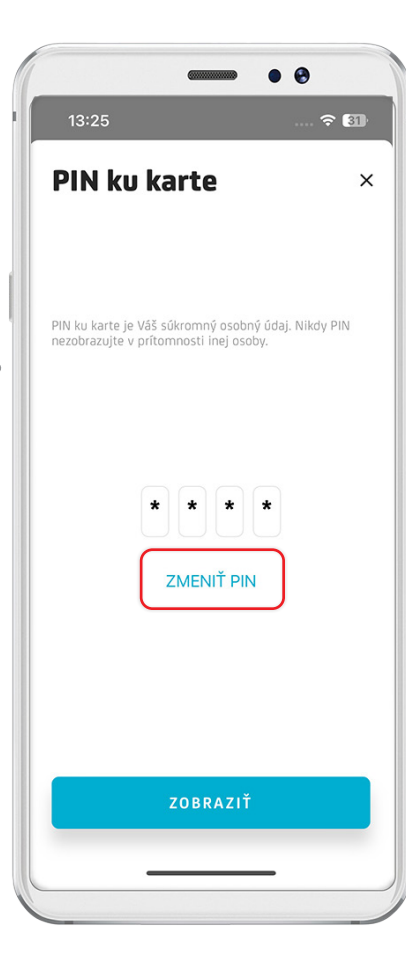

6 Zad a na zno

Zadajte Váš nový PIN a následne ho zadajte znovu pre potvrdenie.

|                                                                                                    | 🗢 🖽                                                                                                    |
|----------------------------------------------------------------------------------------------------|----------------------------------------------------------------------------------------------------|
| < SPÄŤ                                                                                                    |                                                                                                    |
| Nastaviť PIN                                                                                                    | N ku karte                                                                                                 |
| Vyberte si Váš nový PIN kód i<br>sebe idúce číslice (napr. 234)<br>číslice (napr. 1111). Nový PIN<br>ale nikdy ho nezaznamenáva<br>nezdieľajte s nikým iným. | ku karte. Nepoužívajte po<br>5) alebo opakujúce sa<br>V kôd si dobre zapamätajte<br>ajte na papier, ani ho |
| <b>ČÍSLO KARTY</b><br>5428 XXXX XXXX XXXX                                                                                                    |                                                                                                    |
|                                                                                                    |                                                                                                    |
| ZADAJTE NOVY PIN<br>PIN kód musí obsahovať 4 číslice.                                                                                                    |                                                                                                    |
|                                                                                                    |                                                                                                    |
| POTVRĎTE NOVÝ PIN                                                                                                    | va                                                                                                    |
|                                                                                                    |                                                                                                    |
|                                                                                                    |                                                                                                    |
|                                                                                                    |                                                                                                    |
|                                                                                                    |                                                                                                    |

## Zmena PINu ku karte

Kliknite na tlačidlo POTVRDIŤ

| 13:16                                                                                                    | 🗢 🖽                                                                                             |
|----------------------------------------------------------------------------------------------------|-------------------------------------------------------------------------------------------------|
| SPÄŤ                                                                                                    |                                                                                                 |
| Nastaviť PIN                                                                                                    | ku karte                                                                                        |
| Vyberte si Váš nový PIN kód ku<br>sebe idúce číslice (napr. 2345)<br>číslice (napr. 1111). Nový PIN k<br>ale nikdy ho nezaznamenávajte<br>nezdieľajte s nikým iným. | karte. Nepoužívajte po<br>alebo opakujúce sa<br>ód si dobre zapamätajte,<br>e na papier, ani ho |
| <b>ČÍSLO KARTY</b><br>5428 XXXX XXXX XXXX                                                                                                    |                                                                                                 |
|                                                                                                    |                                                                                                 |
| ZADAJTE NOVÝ PIN                                                                                                    |                                                                                                 |
| PIN kód musí obsahovať 4 číslice.                                                                                                    |                                                                                                 |
| ΡΩΤΛΡΩΤΕ ΝΟΛΎ ΡΙΝ                                                                                                    |                                                                                                 |
| Na potvrdenie zadajte PIN kód znova.                                                                                                    |                                                                                                 |
|                                                                                                    |                                                                                                 |
|                                                                                                    |                                                                                                 |
|                                                                                                    |                                                                                                 |
|                                                                                                    | ріт                                                                                             |
|                                                                                                    |                                                                                                 |

Zadajte PIN pre prihlásenie do aplikácie a kliknite na tlačidlo POKRAČOVAŤ. • • 13:18 < späť Zadajte PIN ZADAJTE PIN PIN nezadávajte v prítomnosti inej osoby. Hotovo 2 ^\*\*\* 3 Def 1 4 6ні 5 JKL 6 <sup>м N O</sup> 7 PQRS 8 <sup>τυν</sup> 9 wxyz  $\otimes$ 0

8

Po úspešnom 9 nastavení PIN-u kliknite na tlačidlo "OK". • • 13:18 ---- - EB Nastavenie PIN kódu prebehlo úspešne Pri najbližšej platbe kartou u obchodníka vložte kartu do platobného terminálu a použite nový PIN kód. Alebo použite nový PIN kód pri výbere z bankomatu.